## <u>LBP8780x 安裝 Mac OS 10.11 透過 USB 連線連接印表機之驅動程式步驟</u> The Driver installation procedure for LB8780x (Via USB) in MAC OS 10.11

\*\*\* 以下安裝步驟以 LBP7780Cx 作示範

\*\* 注意:安裝驅動程式前請勿接駁 USB 線,以免系統發生錯誤\*\*

- \*\*\* The below procedure uses LBP7780Cx as example
- \*\* Notice: Please do not connect printer to computer via USB cable until asked to do so
- 到佳能網站 <u>https://hk.canon/en/support/imageCLASS%20LBP8780x/model</u>,選擇相 關的印表機型號及下載印表機的驅動程式 - UFR II/UFRII LT Printer Driver & Utilities for Macintosh (Go to: <u>https://hk.canon/en/support/imageCLASS%20LBP8780x/model</u>, then download the printer driver - UFR II/UFRII LT Printer Driver & Utilities for Macintosh)
- 2. 開啟下載檔案「UFRII LT Printer Driver 」, 進入「SFP」文件夾(Open "UFRII LT Printer Driver", then open "SFP")

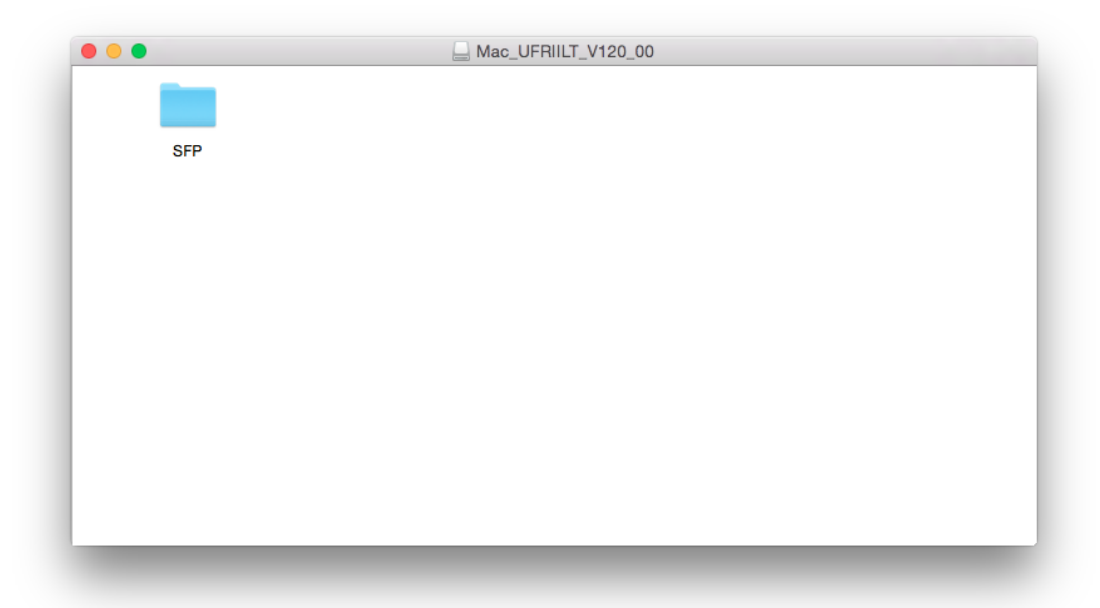

3. 開啓"UFRII\_LT\_\*\*\*.pkg"文件開始安裝設定 (Double Click / Open "UFRII\_LT\_\*\*\*.pkg")

| •••       | Mac_UFRII_Ver1081_00               |
|-----------|------------------------------------|
|           |                                    |
| Documents | UFRIL_LT_LIPS_LX_Installer.<br>pkg |
|           |                                    |
|           |                                    |
|           |                                    |
|           |                                    |
|           |                                    |
|           |                                    |

4. 按「繼續」(Press "Continue")

| 9.( |      | 🥪 安裝「Can          | on UFR II/UFRII LT/                                     | LIPSLX Printer Drive | rj.        |      |
|-----|------|-------------------|---------------------------------------------------------|----------------------|------------|------|
|     |      | 歡迎伯               | 使用「Canon UFR II/                                        | UFRII LT/LIPSLX Prir | ter Driver | 安裝程式 |
| •   | 簡介   | 安裝<br>UFF<br>Prin | 以下教體:<br>RIVUFRIILT Printer Di<br>ther Driver Utilities | river                |            |      |
|     | 許可證  | 1.00              |                                                         |                      |            |      |
|     | 選取目標 |                   |                                                         |                      |            |      |
|     | 安裝類型 |                   |                                                         |                      |            |      |
|     | 安裝   |                   |                                                         |                      |            |      |
|     | 摘要   |                   |                                                         |                      |            |      |
|     |      | D                 |                                                         |                      |            |      |
|     | 2    | 5                 |                                                         |                      |            |      |
|     |      | /                 |                                                         |                      | 120        | 繼續   |

5. 按「繼續」(Press "Continue")

|                                                                                       | 4A KIKST P2                                                                                                    | EA BAN                                                                                                    |                                                                                                    |                                                                                                    |  |
|---------------------------------------------------------------------------------------|----------------------------------------------------------------------------------------------------|----------------------------------------------------------------------------------------------------|----------------------------------------------------------------------------------------------------|----------------------------------------------------------------------------------------------------|--|
| <ul> <li>簡介</li> <li>許可證</li> <li>第取目標</li> <li>安裝</li> <li>安裝</li> <li>按要</li> </ul> | 住職業加諾<br>業家半年<br>本文件予告<br>何何期前)1-<br>在安安本報<br>影響時)1-<br>在安安本報<br>第二章<br>二章<br>二章<br>二章<br>二章<br>二章<br>二章<br>二章<br>二章<br>二章<br>二章<br>二章<br>二章<br>二 | 中文 (繁智<br>#4.00)<br>用住服公司以下预算"信息"<br>位世即行道、作求根和多功能<br>名基化键即与法定信任的品。<br>的有,通行的预测是可能的变形,<br>的是有本能的。<br>是在论说话明确你有来意品建能<br>有能以供话明的使作者说话进究能<br>本合和的情能,过程行意所来<br>调整中一份本数能的副本信於<br>明得然都成出点,也不可能能 | )<br>之間的結果合約(以下簡明<br>傳輸期後以下簡明 ( 虚偽<br>力能給的所有種的及服新<br>合約中的推測及操作 -<br>許可能調( ) 下前( ) 特別電調<br>最高(市等簡勝使子会用)<br>約代記電腦上使用本軟體 -<br>物件 -<br>本軟簡 - 在不可得本軟體是<br>方, 也不可得本軟體是 | (合約,1)、公用規則並加<br>約約數數化以工作與相<br>於下於整定公用算法工作與相<br>於下於整定公用算法工作與相<br>(約,4)、有用的以及非關係的<br>自然必須加減期代利益共能<br>有然必須加減期代利益共能<br>(前,4),4)、4)、4)、4)、4)、4)、4)、4)、4)、4)、4)、4)、4)、4 |  |

6. 如出現以下畫面,按「同意」 (Press "Agree")

| <ul> <li>許可選定</li> <li>開讀許可證</li> <li>不同意 同意</li> <li>按</li> <li>按</li> <li>機要</li> <li>Ku, 或效果本数簡單表示是同意決受本合約中的錄載及錄件。 如果您不同意本合約的<br/>款和操件。請勿使用本数值。</li> <li>4. 使用授權</li> <li>他是授權</li> <li>他是授權</li> <li>他是從證:</li> <li>生產用心理 一個一個一個一個一個一個一個一個一個一個一個一個一個一個一個一個一個一個一個</li></ul>                                                                                                    | 前づ | 請按一下「同意<br>式」。                                                                                                    | 」來繼續或按一下「                                                          | 不同意」來取消安裝                                   | 载並結束「S               | 安裝程                   |           |
|----------------------------------------------------------------------------------------------------|----|----------------------------------------------------------------------------------------------------|--------------------------------------------------------------------|---------------------------------------------|----------------------|-----------------------|-----------|
| 選 安<br>安<br>按<br>按<br>按<br>授<br>一 一 一 一 一 一 一 一 一 一 一 一 一 一 一 一 一 一 一                                                                                                     | 許可 |                                                                                                    |                                                                    |                                             |                      |                       |           |
| 安<br>安<br>一<br>「「一」<br>「「一」<br>「「一」<br>「「一」<br>「「一」<br>「「一」<br>「「一」<br>「「一」<br>「「一」<br>「「一」<br>「「一」<br>「「一」<br>「「一」<br>「「一」<br>「「一」<br>「「一」<br>「「一」<br>「「一」<br>「「一」<br>「「一」<br>「「一」<br>「「一」<br>「「一」<br>「「一」<br>「」<br>「「一」<br>「「一」<br>「「一」<br>「」<br>「「一」<br>「」<br>「「一」<br>「」<br>「」<br>「」<br>「」<br>「」<br>「」<br>「」<br>「」<br>「」<br>「                                                                                                    | HI |                                                                                                    |                                                                    |                                             |                      |                       |           |
| 安<br>接要<br>振要、或分数本数菌带表示您问题接受本合约中的输放及操作。 如果您不问题本合约的<br>成和操作,請勿使用本数量。<br><br> | 安日 | 閱讀許可證                                                                                                    |                                                                    |                                             | 不同意                  | 同意                    |           |
| 接要<br>「按要<br>「                                                                                                    | 安装 | And the second second s |                                                                    |                                             | encoured.            |                       |           |
| 1. 使用授權<br>他做進在地支達或這過網路和本產品產爆的電腦以下指「特定電腦」)上使用以此並所消<br>用」包括儲存。截入、安裝、存取、執行或展示;本軟體特質子包個人的、有限的以及非<br>操作。<br>您可以允許其他電腦的使用者透過逐漸能的能定電腦上使用本軟體,但你必須保護所有資<br>用者都遵守本有約的條款,並履行意所來動的下列阻制和獲得。<br>您唔可以早開整件一份本軟體的刷本環於借給。                                                                                                    | 商要 |                                                                                                    | 其範,或安裝本軟體即表;<br>款和操件,請勿使用本軟」                                       | >常想同意接受本合约中的條款<br>1。                        | 及條件。 如果              | 您不同意本合约的              | 下列後       |
| 您语可以早期委仲一份本教體的刷本環於個份。                                                                                                    |    |                                                                                                    | 1. 使用授權<br>住設僅在您直接或透過網測                                            | 8和本產品連續的電機(以下計<br>4、本內、美谷湾品志)、主要            | (「粉定電廠」)<br>如何授予您做人) | 上使用(此處所指<br>內、有限的以及非) | 「使<br>發售的 |
|                                                                                                    | (  |                                                                                                    | 用」包括循环、氟人、安<br>授權。<br>您可以允許其他電腦的便」<br>用者都遵守本合約的條款                  | 1名通過連則您的指定單篇上<br>並履行您所來做的下列限制               | 使用本軟酸,作<br>和義務。      | 總必須保護所有至              | 在些使       |
| 2. 限制<br>未提本合的明確按權或同意,您不得使用本軟體,也不可將本軟體分額、轉讓許可、出售<br>每、前號,出售、做款或額讓條件何第三方。您不可為本軟體發展、轉讓許可、出售                                                                                                    |    |                                                                                                    | 用」包括儲存、載入、安子<br>授權。<br>您可以允許其他電腦的使用<br>用者都遵守本合約的條款<br>您您可以單關製作一份本4 | 1者透過速到您的標定電腦上<br>並獲行您所未請的下列電制<br>以證的刷本環於價份。 | 使用本軟體,作<br>和義務,      | 1然必須保護所有5             | 基本性       |

7. 按「安裝」 (Press "Install")

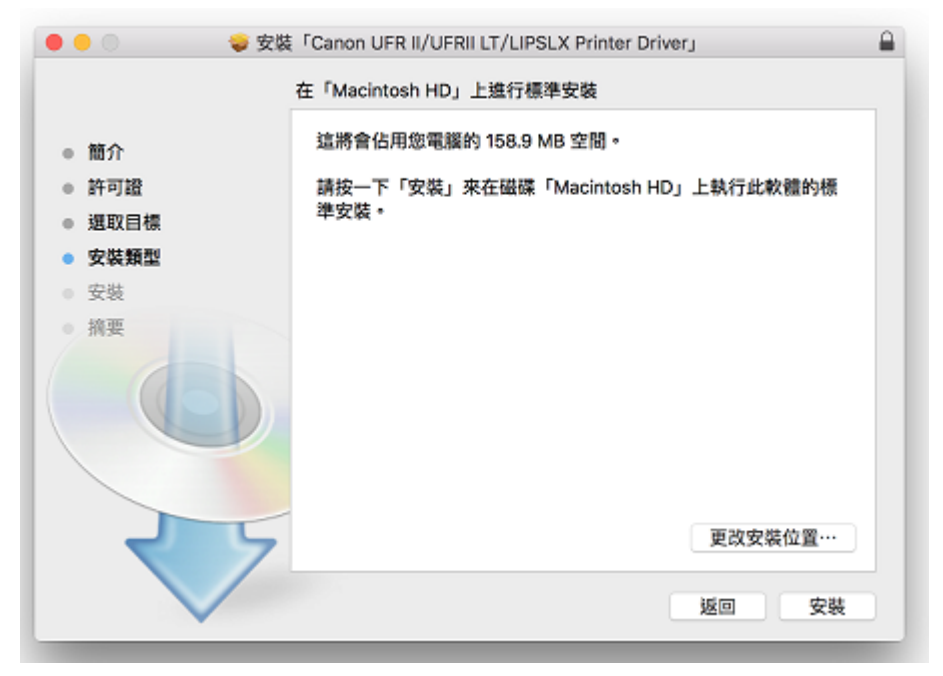

8. 如出現以下畫面,請輸入登入密碼 (Enter the login password)

| 「安裝程式」」<br>允許此項目。 | 正在嘗試安裝新的軟體。 輸入您的密碼來 |
|-------------------|---------------------|
| 使用者名稱:            | CHK-CC              |
| 密碼:               |                     |
|                   | 取消 安装软體             |

9. 按「關閉」繼續安裝 (Press "Close" to continue driver installation)

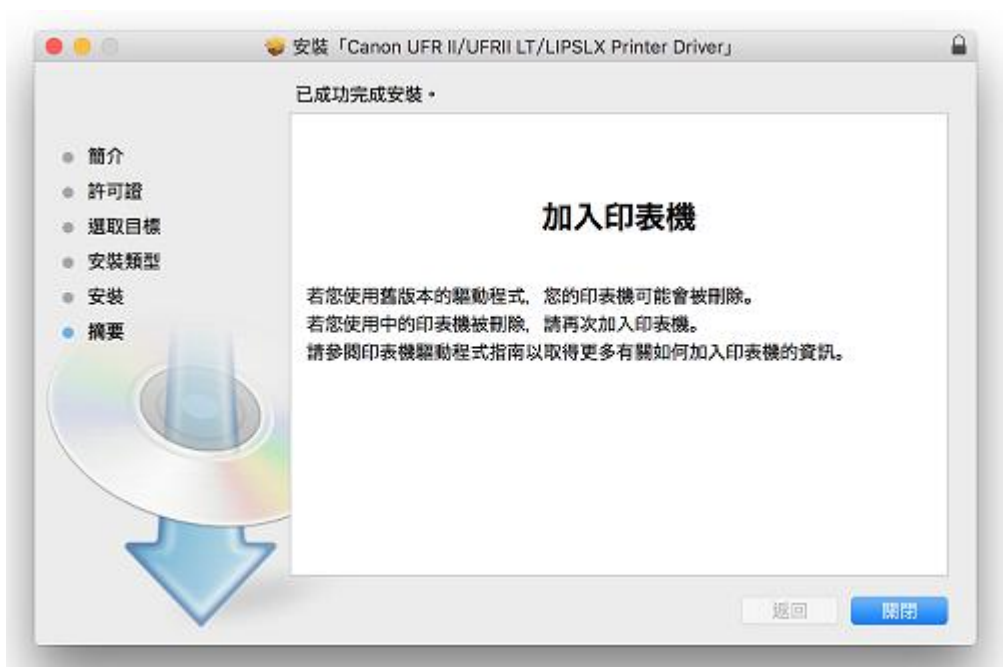

完成安裝驅動程式後需新增印表機,按一下電腦左上角< ≤ >圖案,選擇<系統偏好設定>,再選擇<印表機和掃描器> (Printers & Scanners) 。(Click the top left corner of the computer < ≤ > icon, select <System Preferences>, and then select <Printers and Scanners>

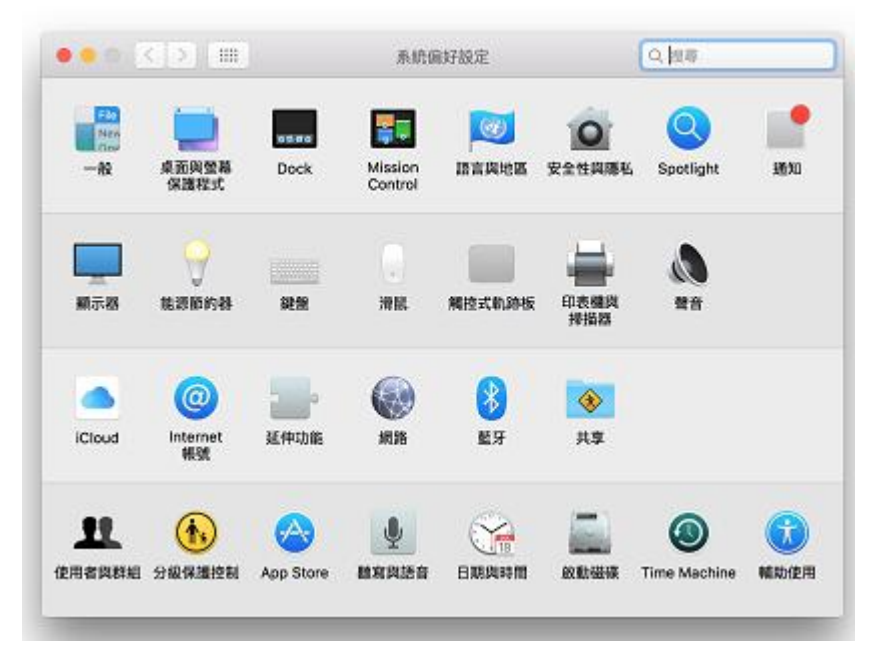

 於 〔列印和掃描器 (Printers& Scanners)〕 視窗,按一下「+」按鈕加入印表機。 (In the 〔Printers & Scanners〕 window, click the "+" button to register the printer)

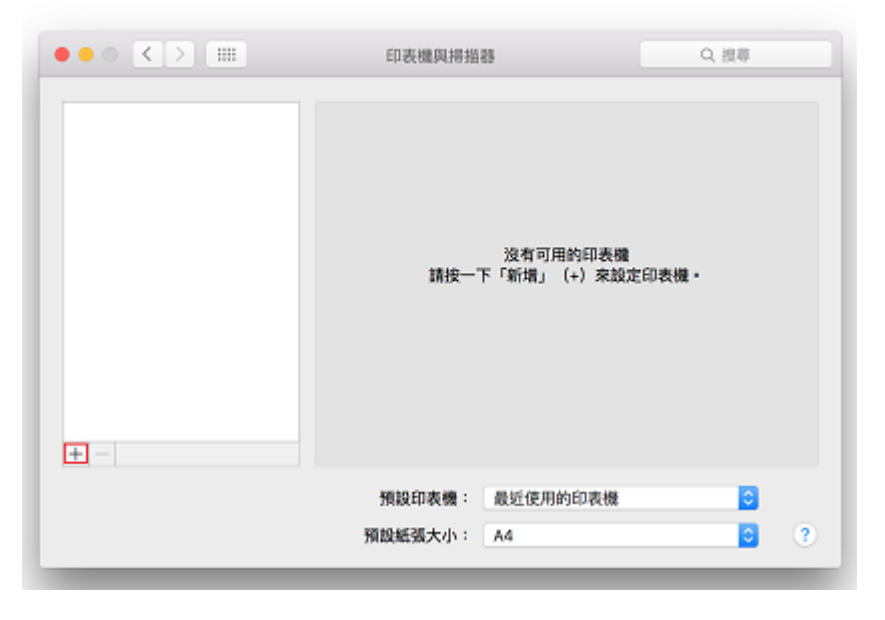

 名稱選擇「Canon LBP8780x」,種類為「USB」,確認「使用(Use)」為「Canon LBP8780x,然後按「加入(Add)」 ("Name" chooses "Canon LBP8780x", "Kind" as "USB". After confirm "Use" as "Canon8780x", and then press "Add")

| • • •                 | 加入                 |
|-----------------------|--------------------|
| 을 🛞 🚍 👘               | Q 授辱               |
| 預設值 IP Windows        | 报章                 |
|                       |                    |
| 名稱                    | へ 種類               |
| Canon LBP7780C/5480 U | IFR II USB         |
|                       |                    |
|                       |                    |
|                       |                    |
|                       |                    |
| _                     |                    |
|                       |                    |
| A 18 Canon L BD7      | 7780C/5480 LIER II |
| - Callon Corv         | 7000, 3400 01 (11  |
| 位置: CHK-CC的M          | lacBook Pro        |
| 使用: Canon LBP         | 7780C/5480 ᅌ       |
|                       |                    |
|                       |                    |
|                       | 大武                 |
| _                     |                    |

\*\*\* 如「使用(Use)」部份不是「Canon LBP8780x\*\*\*」,請按以下步驟設定\*\*\* (\*\*\* If "Use" is not "Canon LBP8780x\*\*\*", please refer to the steps below\*\*\*)

a) 請如下圖打開「使用(Use)」的選單,選擇"選擇軟體" (Open "Use", then choose "Select Software")

| 1 | Canon LBP7780C/5480                     |
|---|-----------------------------------------|
|   | 自動選擇<br>通用 PostScript 印表機<br>通用 PCL 印表機 |
|   | 選擇軟體…                                   |
|   | 其他…                                     |

輸入 8780 以搜尋「LBP8780x」,按 "好",再按加入 (type "8780", then choose "Canon LBP8780x"), press "Yes"

| 000                                   | 印表機軟體   |   |
|---------------------------------------|---------|---|
|                                       | Q, 7780 | ٥ |
| Canon L8P7780C/5480                   |         |   |
|                                       |         |   |
|                                       |         |   |
|                                       |         |   |
|                                       |         |   |
| _                                     |         | _ |
|                                       |         |   |
| · · · · · · · · · · · · · · · · · · · |         |   |
|                                       | 取消      | 好 |
|                                       |         | - |

13. 新增印表機完成,驅動程式安裝完畢。(After the printer is added, driver installation is completed.)

| 印表題<br>Canon LBP7780C/54 | 1774 ATR. | Canon LBP7780C/548   | 0 UFR II |   |
|--------------------------|-----------|----------------------|----------|---|
| • 開西·最近使用的装置             | -         | 打開列印佇列…              |          |   |
|                          | <u> </u>  | 選項與耗材…               |          |   |
|                          | 位置:       | CHK-CCII)MacBook Pro |          |   |
|                          | 現18:      | 通用 PostScript 印表欄    |          |   |
|                          |           | -                    |          |   |
| +  -                     | 住網路上共学民   | ch so an             | 一只有黑好的在… |   |
|                          | 預設印表機:    | 最近使用的印表機             |          |   |
|                          | 預設紙導大小:   | A4                   |          | 2 |